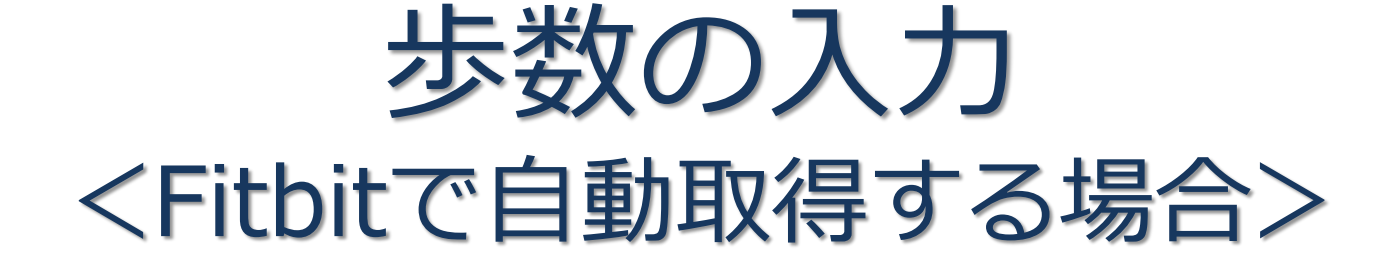

FitbitとPep Upを連携させると、手動で歩数を入力しなくてもFitbitで集計 された歩数を自動で取得することができます。

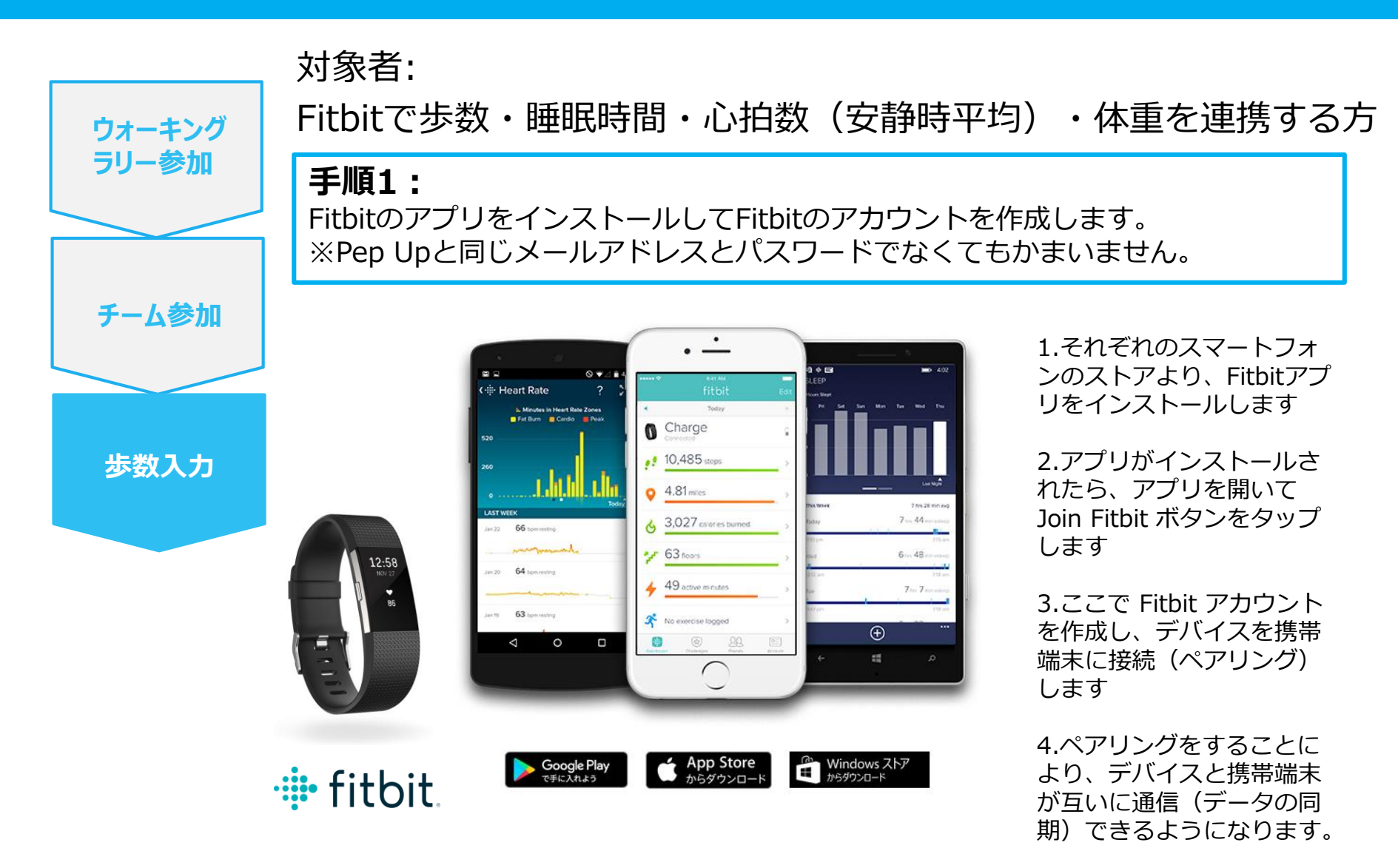

※Fitbit アプリとFitbitの連携に関するお問い合わせはFitbitサポートにお問い合わせください。

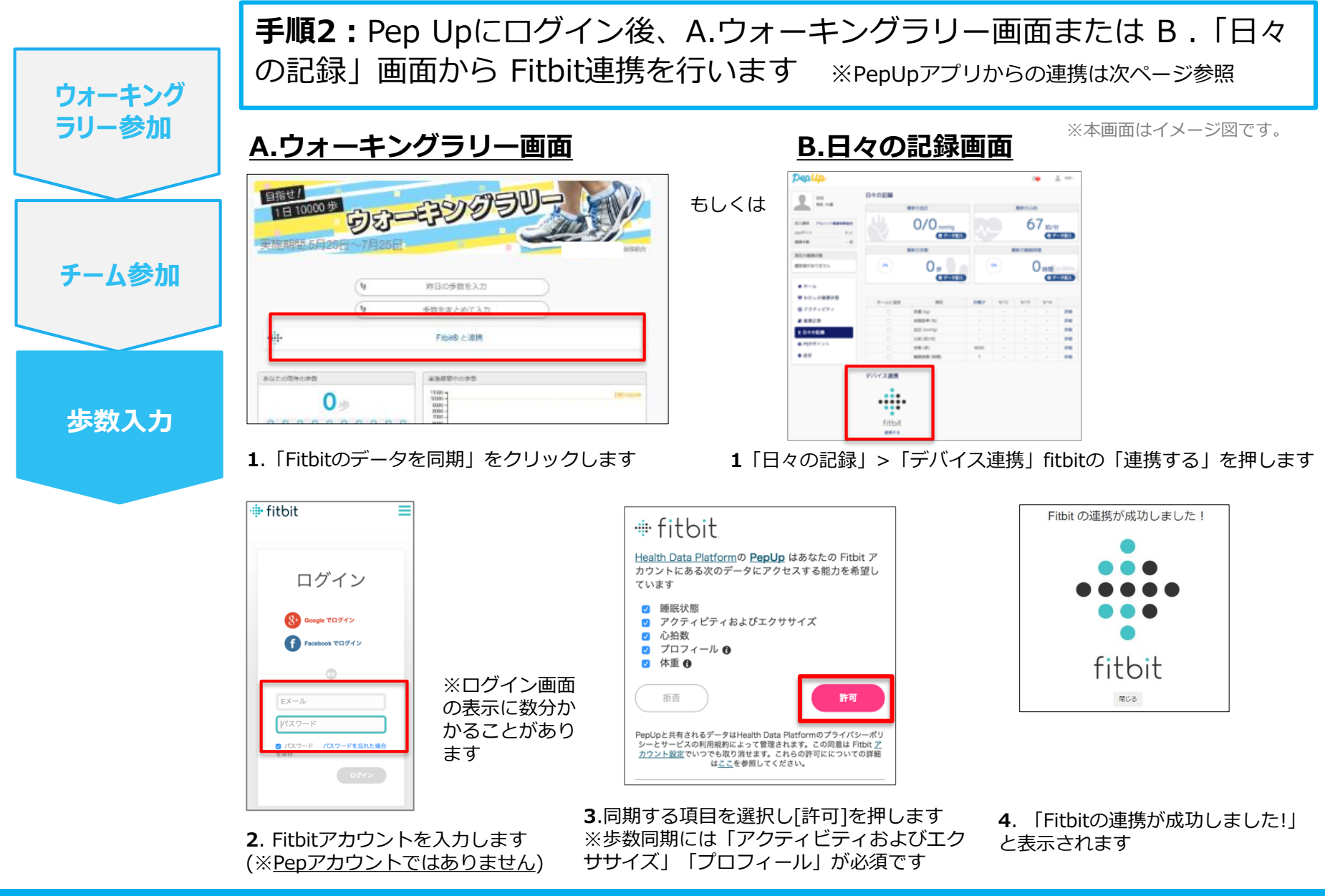

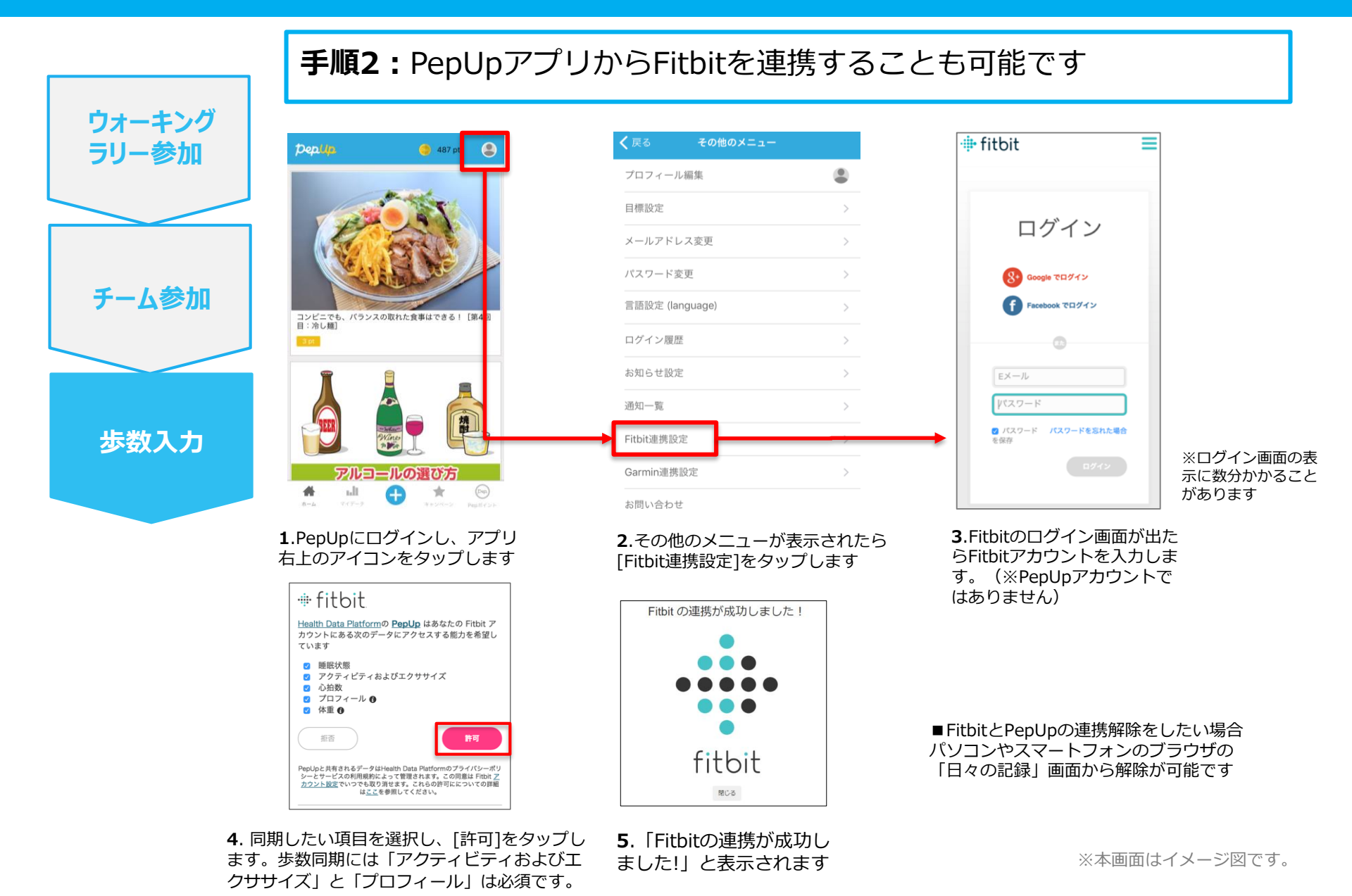

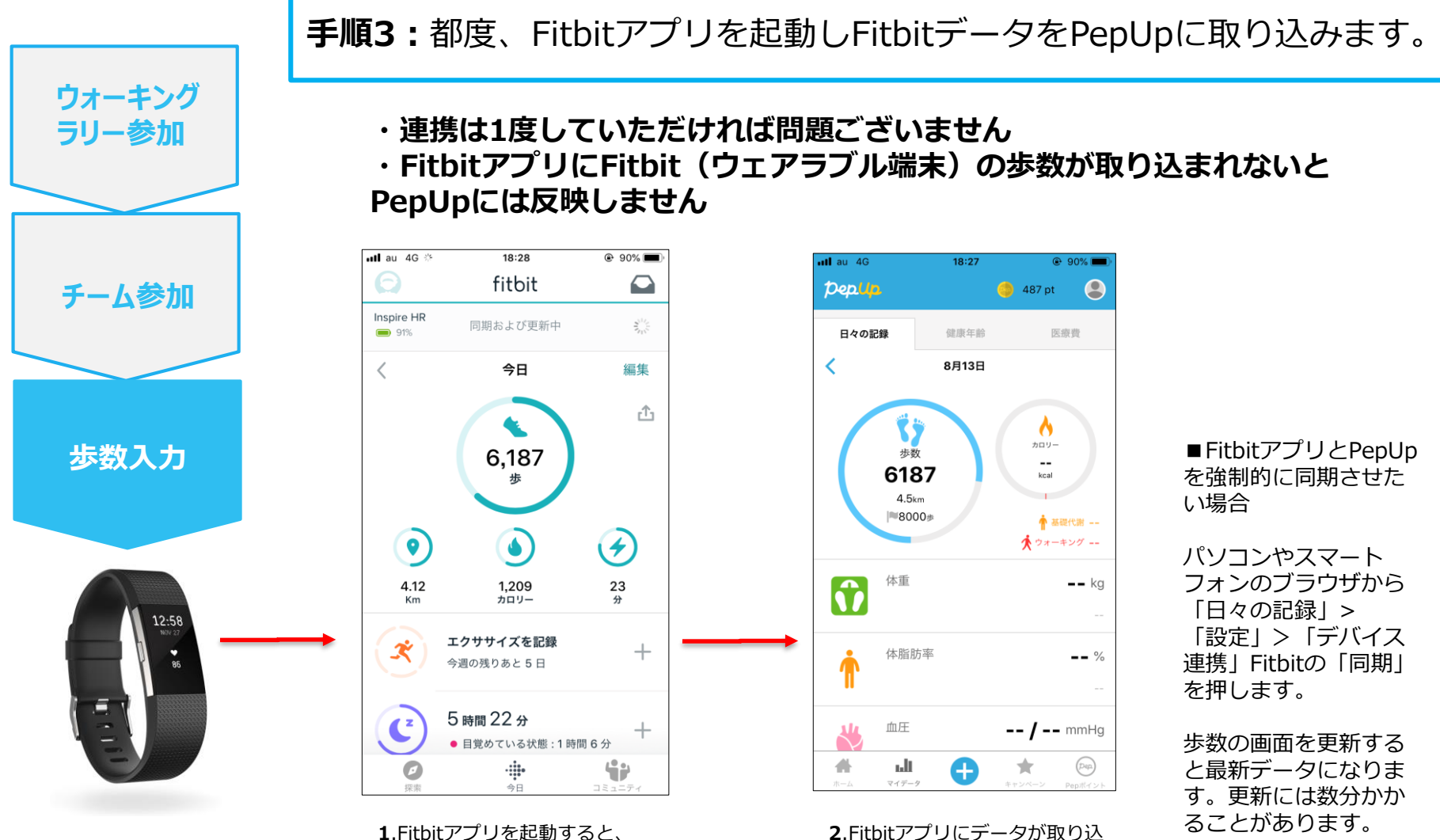

1.Fitbitアノリを起動すると、 ウェアラブル端末のFitbitで記録 されたデータがFitbitアプリに取 り込まれます。更新には数分かか ることがあります。

※本画面はイメージ図です。

まれると約1時間ほどでPepUp にもデータが同期されます

# お問い合わせ先

### Fitbitに関するお問い合わせ

Fitbitアプリ内右下にあるアカウント内の カスタマーサポートへお問い合わせください。

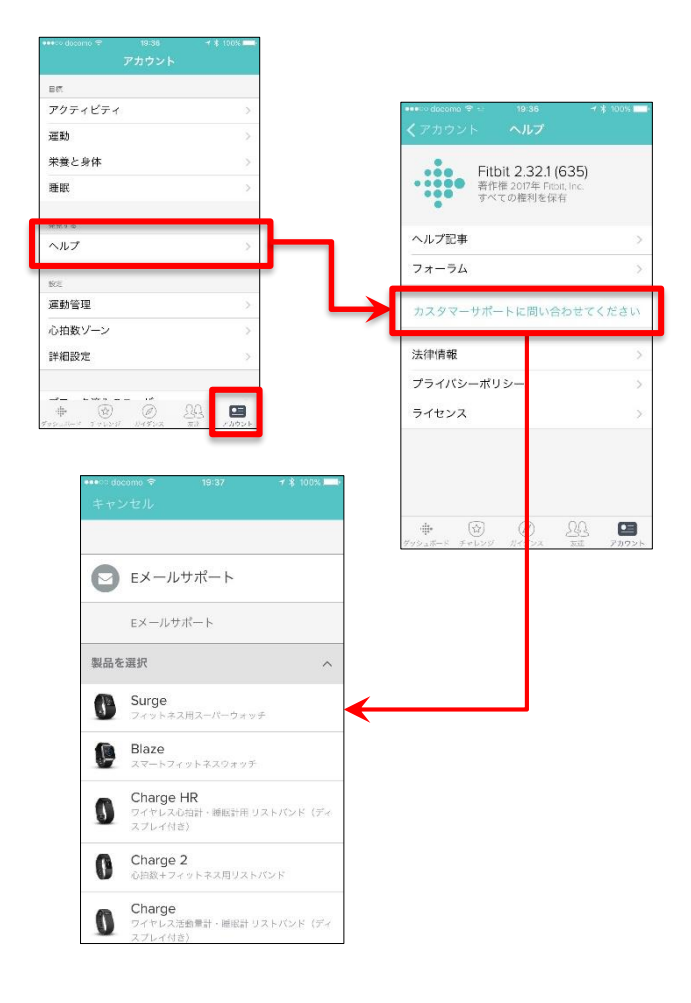

### Pep Upに関するお問い合わせ

Pep Upログイン後、ページ右上「よくある質問」より お問い合わせください。

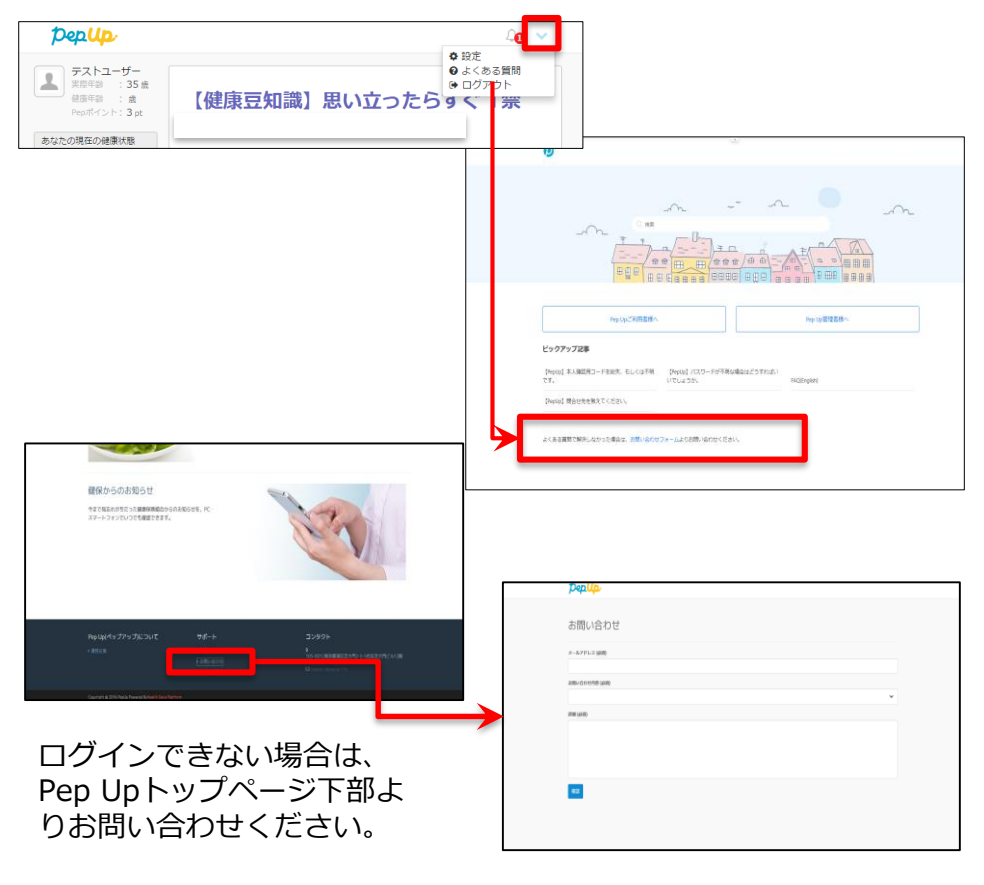

#### [Pep Up お問い合わせフォーム] https://pepup.life/inquiry

※本画面はイメージ図です。